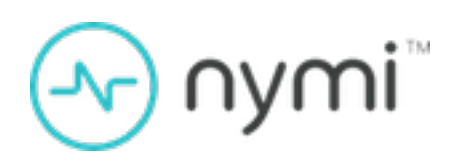

# Nymi SDK for WebAPI Developer's Guide

Nymi Connected Worker Platform v1.0 2022-05-16

# **Contents**

| Nymi SDK Overview                                 | 3   |
|---------------------------------------------------|-----|
| Development Tools                                 | .4  |
| Supported Platforms and Web Browsers              | 4   |
| Importing the TLS Certificate into Firefox        | .5  |
| Supported NFC Readers                             | . 5 |
| WebAPI Architecture                               | 5   |
| NEA Certificates                                  | .6  |
| Nymi WebAPI Sample Application                    | . 6 |
| Configure the Development Terminal                | 8   |
| Deployment of the Nymi WebAPI                     | 8   |
| Nymi WebAPI Configuration Overview                | .9  |
| SDK Package                                       | . 9 |
| Managing Security and Certificates                | 10  |
| Importing the Root CA certificate                 | 10  |
| Installing the Nymi Runtime                       | 12  |
| Configuring the Nymi Agent toml File              | 13  |
| Configuring the Nymi Bluetooth Endpoint toml File | 15  |
| Creating NEAs with Nymi WebAPI1                   | 17  |
| Bluetooth notifications.                          | 20  |
| Intent Notification                               | 21  |
| assert_identity operation                         | 22  |
| assert_identity response                          | 23  |
| lookup                                            | 24  |
| subscribe operation                               | 26  |
| Troubleshooting                                   | 28  |
| Enable debug mode                                 | 28  |

# Nymi SDK Overview

The Nymi SDK provides Developers with libraries, APIs, sample code and documentation to build a Nymi-enabled Application (NEA). The Nymi WebAPI architecture is part of the Nymi SDK.

Nymi SDK delivers an API through two mechanisms:

- Dynamically linkable library that can be included in applications that are able to locally link library code.
- Over an RFC-6455 compliant WebSocket that is accessed by using a standard WebSocket client. This latter option is called the WebAPI for the rest of the document.

The Nymi SDK package contains the following components:

- Nymi Runtime Handles the primary functions of the Nymi Band communication and consists of the following components:
  - Nymi Agent Provides BLE management, manages operations and message routing. Facilitates communication between NEAs and the Nymi Band, and maintains knowledge of the Nymi Band presence and authenticated states.

Nymi Agent provide an interface over port 9120 that listens for connections from the Nymi Bluetooth Endpoint and previously mentioned dynamic library. Additionally, you can enable the WebAPI, as described later in this document, and provide a websocket listener on a configurable port. This document provides you with information about the websocket mechanism.

You can install Nymi Agent on each workstation or install Nymi Agent in a central location, and then specify the location of the Nymi Agent in an Nymi Bluetooth Endpoint configuration file.

• Nymi Bluetooth Endpoint - Provides an interface between the Bluegiga Dongle (BLE) and the Nymi Agent. You deploy Nymi Bluetooth Endpoint on individual workstations to provide local BLE communication with Nymi Bands through the Nymi-provided Bluegiga Adapter.

#### Nymi SDK Package Contents

The Nymi SDK package contains the following artifacts:

- *nymi\_api.dll* (NAPI)
- sample applications
- BleDriver\_xx.msi
- Nymi Runtime installer

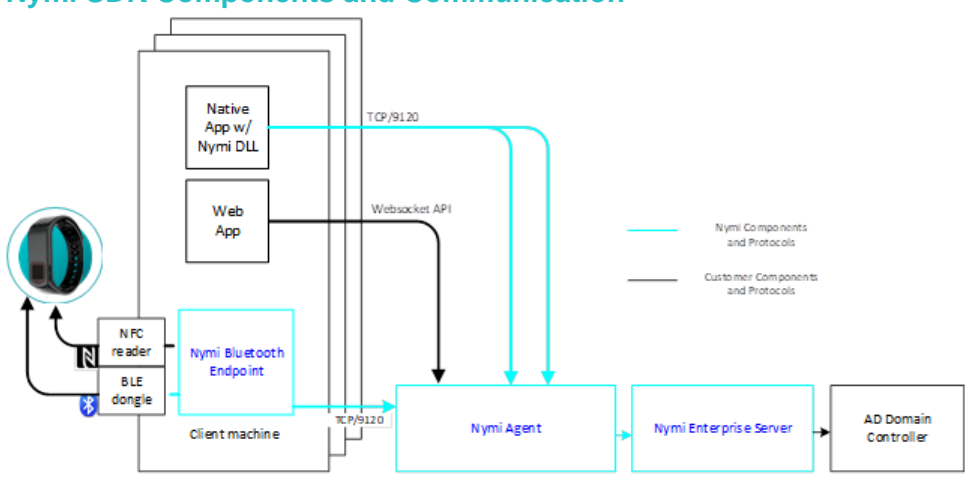

#### Nymi SDK Components and Communication

Figure 1: Nymi SDK Components and Communication

# **Development Tools**

To develop NEAs on a Windows platform, you can use one of the following tools.

- Any Microsoft-supported version of Visual Studio.
- Visual Studio Code (or any other code editor).
- Any language that interfaces with a DLL, for example, Python

For C, C++, and C#, Nymi recommends that you use Visual Studio 2017.

# **Supported Platforms and Web Browsers**

#### **Platforms**

The Nymi Agent is implemented on the following platforms.

- Microsoft Windows 10, 64-bit
- Microsoft Windows 7, 32-bit and 64-bit

#### Web Browsers

The Nymi WebAPI works with most modern web browsers. It has been tested with:

- Firefox 70 or later
- Chrome 78 or later
- Internet Explorer 11 or later
- Microsoft Edge 44.18362.387.0

#### Importing the TLS Certificate into Firefox

If you have issued your own TLS root certificate using a private certificate authority (CA), before Firefox can open a WebSocket connection for the NEA, you need to import the TLS certificate.

#### About this task

See *https://wiki.mozilla.org/CA/AddRootToFirefox* in the Mozilla documentation for more information.

#### **Procedure**

- 1. Open Firefox web browser.
- 2. In the right pane, navigate to **Options**.
- 3. Select Privacy and Security.
- 4. Under Certificates click View Certificates and then select Authorities.
- 5. Click Import and select the TLS root certificate from your machine.
- 6. Click OK.
- 7. Run the Nymi WebAPI and open the WebSocket connection by using Firefox.

## **Supported NFC Readers**

When you connect a supported NFC reader to a user terminal where the Nymi Bluetooth Endpoint is installed, Nymi Bluetooth Endpoint automatically detects and monitors all attached NFC readers, and then forwards events from all NFC readers to the NEA through the Nymi Agent

A list of supported NFC Readers is found in the *Nymi Connected Worker Platform Administration Guide*.

## **WebAPI Architecture**

This guide contains information that helps you to understand and develop web-based Nymi-enabled Applications. Nymi recommends that you read the guide before beginning development.

The WebAPI allows developers to utilize the websocket functionality of the Nymi SDK in a web-based or native application.

Note: The WebAPI is supported on Microsoft Windows platform only.

WebAPI provides bi-directional communication using requests/responses over a persistent connection. All messages sent and received are encoded in JSON format. The architecture provides continuous communication using WebSocket connections between the Nymi Agent and Nymi-enabled Application (NEA) running either as a native application or inside of a web client.

The WebAPI communicates with Nymi Bands over a WebSocket client and supports multiple NFC readers.

To enable NFC support, on the user terminal you must:

• Connect the NFC reader

• Install a compatible version of the Nymi Bluetooth Endpoint

When a user perform an NFC tap while to complete an authentication or e-signature in WebAPI application, the Nymi Bluetooth Endpoint sends an intent event that represents the tap to the application through the interface of the Nymi Agent.

To secure communication between Nymi Agent and WebAPI client applications, it is highly recommended that you enable TLS for the WebAPI interface.

Configuration parameters are set in a toml file, as described later in this document.

#### WebSocket Keepalive Message

Nymi implements keepalive messages according to the RFC-6455 WebSocket Protocol standard for bi-directional communication. Nymi sends a ping message every 30 seconds to the Nymi-enabled Application and expects to receive a pong message response. The keepalive message indicates that the connection is still responsive.

Nymi supported web browsers, see the *Supported Platforms and Web Browsers* page, will send a pong message, which is sent in response to the ping control frame message. The pong control frame message ensures that the session is connected to the Nymi Bluetooth Endpoint. NEA supported web browsers do not require any additional configuration to support this functionality.

If you are using a native WebSocket client, additional implementation may be required.

**Note:** The WebSocket client, which is the Nymi-enabled Application, disconnects from the Nymi Agent if there are no messages (including pings and pongs) sent or received for a period of 60 seconds.

# **NEA Certificates**

When you enable WebAPI in the Nymi Agent service, the Nymi Agent authenticates with NES by using Integrated Windows Authentication and the service account that runs the Nymi Agent service to get a user authentication token. Nymi Agent then passes the token to *nymi\_api.dll* to allow NAPI to retrieve the device authentication certificates.

When using Nymi WebAPI, the keystore that contains the certificates resides on the machine that is running the Nymi Agent service.

By default, the keystore is in the %APPDATA%\Roaming\Nymi directory.

Alternative locations include:

- *C:\Windows\ServiceProfiles\LocalService\AppData\Roaming\Nymi* for the Local Service account.
- *C:\Windows\system32\config\systemprofile\AppData\Roaming\Nymi* for the LOCAL SYSTEM (64bit binary) account.
- *C:\Windows\SysWOW64\config\systemprofile\AppData\Roaming\Nymi* for the LOCAL SYSTEM (32-bit binary) account.

# Nymi WebAPI Sample Application

The Nymi SDK includes a sample application that demonstrates some of the key functionality of the Nymi solution. The sample is a simple Javascript application that demonstrates all the basic functions that are supported by the API and allows a user to see both JSON request and response examples to help understand how the API works.

The sample applications are located within the package at: ..\*nymi-sdk*\*windows*\*sampleApps*\*javascript* \*webapiSample*.

# **Configure the Development Terminal**

On the development terminal, install the Nymi software and the required certificates.

# **Deployment of the Nymi WebAPI**

You can deploy the Nymi WebAPI in a local or remote configuration.

In a local environment, you can deploy Nymi Agent on each workstation and connected to a single local Nymi Bluetooth Endpoint and Nymi-enabled Application(NEA) pair.

In a remote environment, such as Citrix and RDP published applications or desktops, deploy Nymi Agent in a central location that multiple workstations can access.

**Note:** For more information about how to deploy Nymi Agent see the Nymi Connected Worker Platform NES Deployment Guide.

The Nymi Bluetooth Endpoint and NEA must know the identity of the workstation to which the application wants to connect. By default, this identity is the IP address of the workstation. When you deploy Nymi Agent locally on the client workstation, both components use the loopback address, so they will connect automatically. When you install the Nymi Agent centrally, it will subscribe the Bluetooth Endpoint, the Nymi DLL, and WebSocket connections to the Nymi WebAPI by using the source IP of the connection. Therefore, if the Bluetooth Endpoint and application that is using the Nymi WebAPI are on the same host the application will work on connection.

For deployments in an RDP/Citrix environment or when the MES application (NEA) resides on a different host (such as a web or application server), the IP address of the client that runs the NEA is different from the IP address of the workstation. In these cases, ensure that the MES application can determine the IP address of the client workstation that runs the Nymi Bluetooth Endpoint.

- In remote desktop sessions, the IP address is usually available through Windows Terminal Services APIs.
- If you are not using RDP or Citrix, the IP address is usually available through vendor-specific environments or APIs.
- For remote applications, such as web-based application, you can determine the IP address by using the source IP address of the client requests.

When the application determines the IP address of the client workstation, the application must use the **subscribe** operation to connect to the correct Nymi Bluetooth Endpoint. Keep in mind that multiple IP addresses on the user workstation or NAT between components can interfere with determining client IP addresses and should be taken into consideration during deployment of an application.

If users might move between two or more client workstations, they must terminate their session before switching to another workstation, or the application must take this into account and start a new **subscribe** operation after reconnection.

#### **Installing Silently**

Use the command line to install the Nymi Bluetooth Endpoint and the Nymi Agent. Use the following command to install the Nymi Bluetooth Endpoint only.

".\Nymi Runtime Installer 5.8.x.y.exe" -q InstallAgent=0

Where  $x \cdot y$  is the version number.

Use the following command to install the Nymi Agent only.

".\Nymi Runtime Installer 5.8.x.y.exe" -q InstallEndpoint=0

Where  $x \cdot y$  is the version number.

# Nymi WebAPI Configuration Overview

Review the following requirements for the Nymi WebAPI and Nymi Agent components:

- Provide access to a distinct port for each component, port numbers are described later in this document.
- Configure transport layer security: on the server or by offloading.
- Ensure that both components have connectivity to NES.
- Ensure that there is no Network Address Translation (NAT) between the Nymi WebAPI of the Nymi Agent and the user terminals.
- When you use a centralized Nymi Agent on the same server as NES, ensure that each component can co-locate with the NES (ensure that you use distinct TCP ports).

## **SDK Package**

The SDK package contains the following files

- ..\nymi-sdk\windows/i686 Contains the NAPI dll file for i686 user terminals.
- ...\nymi-sdk\windows\sampleApps Contains sample Nymi-enabled Applications(NEAs).
- ...\*nymi-sdk*\*windows*\*x*86\_64- Contains the NAPI dll file for i686 user terminals.
- ...\*nymi-sdk*\*windows*\*setup*\*BleDriver\_x64.msi* 64-bit Bluegiga driver installation file.
- ...\nymi-sdk\windows\setup\BleDriver\_x86.msi 32-bit Bluegiga driver installation file.
- ...\nymi-sdk\windows\setup\NymiRuntime-5.9.1.8.msi Nymi Runtime MSI installation file.
- ...\*nymi-sdk\windows\setup\Nymi Runtime installer.version.exe* Nymi Runtime installation file.

# **Managing Security and Certificates**

System Administrators need to obtain and import TLS key pairs that include certificates for your environment and for the Nymi WebAPI.

To ensure that trusted communication is configured and TLS is used by the WebSocket, obtain and install the following certificates:

- TLS Server Certificate chain including any intermediate CA certificates in base64 PEM format (note that the host certificate cannot be a wildcard certificate)
- Private key corresponding to the TLS server certificate, in base64 PEM format (the private key cannot be encrypted)
- Certificate of the root Certificate Authority (CA) issuing the TLS server certificate, in base64 PEM format

You must install these three PEM files at the location that is specified in the *nymi\_agent.toml* file, to ensure that the Nymi Agent can communicate with the Nymi-enabled Application.

The Nymi WebAPI needs to connect to NES over HTTPS. The NES TLS server certificate must be issued by a Root CA trusted by the Nymi WebAPI. If the Root CA is not trusted by the workstation install the root CA certificate in the Trusted Root Certification Authorities container for the local machine. See Microsoft documentation for information about installing Trust Root Certificates: https://docs.microsoft.com/en-us/skype-sdk/sdn/articles/installing-the-trusted-root-certificate.html

For example, you can install the certificates in the certificate keystore at the following location: *C:* \Windows\SysWOW64\config\systemprofile\AppData\Roaming\Nymi\NSL

**Note:** For additional information about importing certificates, see the Nymi Connected Worker Platform NES Deployment Guide.

**Note:** Ensure that you have configured the certificate settings in the *nymi\_agent.toml* configuration file. For more information see the, *Configuration Overview* section.

# Importing the Root CA certificate

Perform the following steps only if the Root CA issuing the NES TLS server certificate is not a Trusted Root CA (for example, if a self-signed TLS server certificate is used for NES). Install the Root CA on each user terminal to support the establishment of a connection with the NES host.

#### About this task

While logged into the user terminal as a local administrator, use the certlm application to import the root CA certificate into the Trusted Root Certification Authorities store. For example, on Windows 10, perform the following steps:

#### **Procedure**

1. In Control Panel, select Manage Computer Certificates.

2. In the certlm window, right-click **Trusted Root Certification Authorities**, and then select **All Tasks > Import**.

The following figure shows the certlm window.

| \overlinea certlm - [Certificates - Local Computer\Trusted Root Certification Authorities] – 🛛 🛛 |                              |                   |   |  |
|--------------------------------------------------------------------------------------------------|------------------------------|-------------------|---|--|
| File Action View Help                                                                            | File Action View Help        |                   |   |  |
|                                                                                                  |                              |                   |   |  |
| <ul> <li>Certificates - Local Computer</li> <li>Personal</li> </ul>                              | Object Type     Gertificates |                   |   |  |
| Trusted Root Certification Authoritie                                                            | Certificates                 |                   |   |  |
| Certificates                                                                                     | Find Certificates            |                   |   |  |
| S                                                                                                | All Tasks                    | Find Certificates |   |  |
| > 🧮 Trusted Publishers                                                                           | View >                       | Import            |   |  |
| > 🧮 Untrusted Certificates                                                                       |                              |                   | 1 |  |
| > 🚞 Third-Party Root Certification A                                                             | Refresh                      |                   |   |  |
| > 🚞 Trusted People                                                                               | Export List                  |                   |   |  |
| Client Authentication Issuers     Preview Build Roots                                            | Help                         |                   |   |  |

Figure 2: certlm application on Windows 10

3. On the Welcome to the Certificate Import Wizard screen, click Next.

The following figure shows the Welcome to the Certificate Import Wizard screen.

|                                                                                                    | x  |  |
|----------------------------------------------------------------------------------------------------|----|--|
| 📀 🍠 Certificate Import Wizard                                                                                                    |    |  |
|                                                                                                    |    |  |
| Welcome to the Certificate Import Wizard                                                                                                    |    |  |
| This wizard helps you copy certificates, certificate trust lists, and certificate revocation<br>lists from your disk to a certificate store.                                                                                                    |    |  |
| A certificate, which is issued by a certification authority, is a confirmation of your identity<br>and contains information used to protect data or to establish secure network<br>connections. A certificate store is the system area where certificates are kept. |    |  |
| Store Location                                                                                                    |    |  |
| O Current User                                                                                                    |    |  |
| Local Machine                                                                                                    |    |  |
| To continue, dick Next.                                                                                                    |    |  |
|                                                                                                    |    |  |
|                                                                                                    |    |  |
| Next Canc                                                                                                    | el |  |

Figure 3: Welcome to the Certificate Import Wizard screen

4. On the File to Import screen, click **Browse**, navigate to the folder that contains the root certificate file, select the file, and then click **Open**.

| 5. | On th<br>The f | ne Fi<br>ollow<br>← | <pre>le to Import screen, click Next. ving figure shows the File to Import screen. </pre>                                                                                                    |
|----|----------------|---------------------|----------------------------------------------------------------------------------------------------|
|    |                |                     | File to Import<br>Specify the file you want to import.                                                                                                    |
|    |                |                     | File name:<br>C:\Users\ddunn\Downloads\Local Lab Root CA.cer<br>Note: More than one certificate can be stored in a single file in the following formats:<br>Personal Information Exchange- PKCS #12 (.PFX,.P12)<br>Cryptographic Message Syntax Standard- PKCS #7 Certificates (.P7B) |
|    |                |                     | Microsoft Serialised Certificate Store (.SST)                                                                                                    |
|    |                |                     |                                                                                                    |

Figure 4: File to Import screen

6. On the Certificate Store screen, accept the default value Place all certificates in the following store with the value Trusted Root Certification Authorities, and then click Next.

Next

Cancel

7. On the Completing the Certificate Import Wizard screen, click Finish.

# **Installing the Nymi Runtime**

Perform the following steps to install Nymi Runtime.

#### **Procedure**

1. Extract the Nymi SDK package to the development machine.

×

2. To develop a native NEA using WebAPI, with c#, C, or C++, copy the *nymi\_api.dll* file from the .. \*nymi-sdk*\windows\x86\_64 directory to the Visual Studio working directory.

**Note:** In a remote environment where the NEA is running on a different machine than the runtime, Visual c++ 2013 and 2015 redistributables must be installed.

**3.** From the ...\*nymi-sdk*\*windows*\*setup* folder, run the *Nymi Runtime Installer* 5.8.x.y.exe file.

Where *x*.*y* is the version number.

**Note:** In a physical environment, when you install the Nymi Runtime, accept all the defaults. For a virtual environment, install the Nymi Bluetooth Endpoint component only on the development machine. In a virtual environment, install the Nymi Runtime on the machine designated as the centralized Nymi Agent, and only install the Nymi Agent component.

# **Configuring the Nymi Agent toml File**

Configuration settings for the Nymi WebAPI are contained in a toml file. If the Nymi WebAPI is not configured (the toml file does not exist), the Nymi Agent runs with the Nymi WebAPI disabled by default.

A sample configuration file named *nymi\_agent\_default.toml* file is included in the Nymi SDK package and is installed by default in the *C:\Nymi\NymiAgent* directory. In order to enable the WebSocket simply make a copy of the file and name it *nymi\_agent.toml*.

When you edit the *nymi\_agent.toml* to configure Nymi Agent with WebAPI, ensure that:

- Each interface uses a distinct TCP port (do not use 9120/tcp)
- Machine has connectivity to NES
- Network Address Translation (NAT) does not exist between the Nymi Agent machine and the user terminals.
- Nymi Agent can co-locate with the NES (ensure that you use distinct TCP ports)

#### **General Application Settings**

These settings are application-wide and enable you to define the logging level.

- error: log only errors
- warn: log both errors and warnings
- info: log errors, warnings, and activity
- debug: log everything including debugging information

The following is the default setting: *log\_level* = "warn"

#### **Enterprise Server Settings**

The NES section defines settings that affect the embedded Nymi-enabled Application (NEA), which is the basis Nymi WebAPI.

### Table 1: Enterprise Service

| Description                                                                                                    | Setting                                                                                                    |
|----------------------------------------------------------------------------------------------------|----------------------------------------------------------------------------------------------------|
| Sets the NEA name for the WebAPI server application.                                                                                                    | nea_name = "NymiAgent"                                                                                                    |
| The host URL for the NES server. Include<br>only the protocol and hostname portion of<br>the URI. For example, replace https://<br>server.name.local with your nes_url.                                                                                                    | <pre>nes_url = "https:// server.name.local.com" For example, https://myserver.name.local.com</pre>                               |
| 'The directory service name for NES. For example if<br>your NES URL is https://server.name.local.com/NES,<br>the directory name is NES.                                                                                                    | directory_service_id = "NES"                                                                                                    |
| The TLS client root CA certificate bundle to use<br>when communicating with NES. If it is not specified<br>a built-in bundle containing well known root CAs is<br>used. Specify the path to a CA certificate or bundle<br>to customize the trusted CA bundle using the PEM<br>format. | Certificate bundle in PEM format for the signing CA certificate chains for the TLS certificates that are used by NES and WebAPI. |
| cacertfile = "cacertfile.pem"                                                                                                    |                                                                                                    |

**Note:** An NEA expects a Nymi Bluetooth Endpoint with an endpoint name that is the based on the network interface address used to communicate with the agent. If the NEA and Nymi Bluetooth Endpoint connect to the Nymi Agent on different network interfaces, the Nymi-enabled Application will not see the endpoint and will report it as missing with a status code of 5100. Nymi recommends that additional interfaces be disabled or to set a static well-known endpoint ID in the *nbe.toml* of the endpoint terminal and supply the endpoint ID to the Nymi-enabled Application to manually subscribe after connecting to the Nymi Agent.

on the network interface address that is used to communicate with the Nymi Agent. If the NEA and Nymi Bluetooth Endpoint connect to the Nymi Agent on different network interfaces, the Nymi-enabled Application does not find the endpoint and reports that the endpoint is missing (status code 5100).

For local environments where the Nymi Bluetooth Endpoint and the NEA runs on the same computer, and the computer has more than one interface that can contact the Nymi Agent, use the computer as the topic name for the Nymi Bluetooth Endpoint and the NEA to communicate.

For Citrix/RDP scenarios, use the client computer name as the topic name to support communications between the Nymi Bluetooth Endpoint that runs on the client computer and the NEA that runs on the Citrix/RDP host. Ensure that the NEA subscribes to the topic by using the client name of the session.

#### WebAPI Protocol Settings

The following table provides settings used to set the WebAPI application.

#### **Table 2: WebAPI Protocol Settings**

| Description                                                                                                    | Example                                              |
|----------------------------------------------------------------------------------------------------|------------------------------------------------------|
| Specify the protocol supported by the Nymi<br>WebAPI server. Use the default protocol ws to<br>support a plain WebSocket using `ws://` URL<br>scheme. Use wss to support a secure WebSocket using<br>TLS and the `wss://` URL scheme. Set the protocol to<br>wss in production environments.      | protocol = "wss"                                     |
| The server port to listen for Nymi WebAPI client<br>WebSocket connections on. The default depends on the<br>protocol settings. For the <i>ws</i> protocol the default<br>port is 8080. For the <i>wss</i> protocol the default port is<br>4443. You can set an alternate port using this setting. | port = 4443 port = 8080                              |
| Certificate bundle in PEM format for the signing CA certificate chains for the TLS certificates that are used by NES and WebAPI.                                                                                                    | <pre>cacertfile = "/path/to/<br/>certfile.pem"</pre> |
| The path to the server certificate in PEM format.                                                                                                    | certfile = "/path/to/certfile.pem"                   |
| The path to the server certificate private key in PEM format.                                                                                                    | keyfile = "/path/to/keyfile.pem"                     |

Note: The Nymi Agent must be able to receive incoming WebSocket connections on TCP port 9120 (used for communication with Nymi Bluetooth Endpoint) and on the TCP port configured for Nymi WebAPI connections (default 8080 when using the ws protocol, and default 4443 when using the wss protocol). Ensure that these ports are open bi-directionally in the firewall on the machine that runs the Nymi Agent.

# **Configuring the Nymi Bluetooth Endpoint toml File**

In order to create an environment that can also utilize the services contained in the Nymi API C Interface, specify the location of the Nymi Agent so that the Nymi Bluetooth Endpoint can connect to it.

#### **Procedure**

Install the Nymi Bluetooth Endpoint on each user terminal. The Nymi Bluetooth Endpoint service on each user terminal communicates with the Nymi Agent, through websocket port 9120.

Perform the following steps on each user terminal.

- **1.** Edit the *C*:\*Nymi*\*Bluetooth\_Endpoint*\*nbe.toml* file.
- 2. Update the location of the Nymi Agent
  - agent\_url = 'ws://<FQDN>:9120/socket/websocket'

- **3.** Optionally, change the location of the Nymi Bluetooth Endpoint by configuring the *endpoint\_id* parameter.
  - endpoint\_id = "<unique ID>"

By configuring the *endpoint\_id* parameter, you need to use the **subscribe** operation in the NEA to subscribe to the defined endpoint. For more information about the subscribe operation, see the *Request Operation* section in this guide.

# **Creating NEAs with Nymi WebAPI**

Customer and partner developers can use the Nymi WebAPI to develop Nymi-enabled Application (NEAs) in programming languages, such as Java or C#. The API is written in JSON. This chapter provides information about the supported operations.

To deploy an NEA, developers must install the Nymi Runtime on each terminal where the NEA runs. The Nymi Runtime includes the following components: Nymi Bluetooth Endpoint, and Nymi Agent.

Note: In this document, the use of device refers to the Nymi Band.

The Nymi Band provides authentication information about a user to applications. An application can use this information on a point-in-time basis (for simple authentication) or continuously (for both authentication and de-authentication). Additionally, the Nymi Band can authenticate by using NFC-only (which is significantly less secure) and NFC with Bluetooth (which is exceptionally secure). The following figures provide example workflows for both authentication use cases.

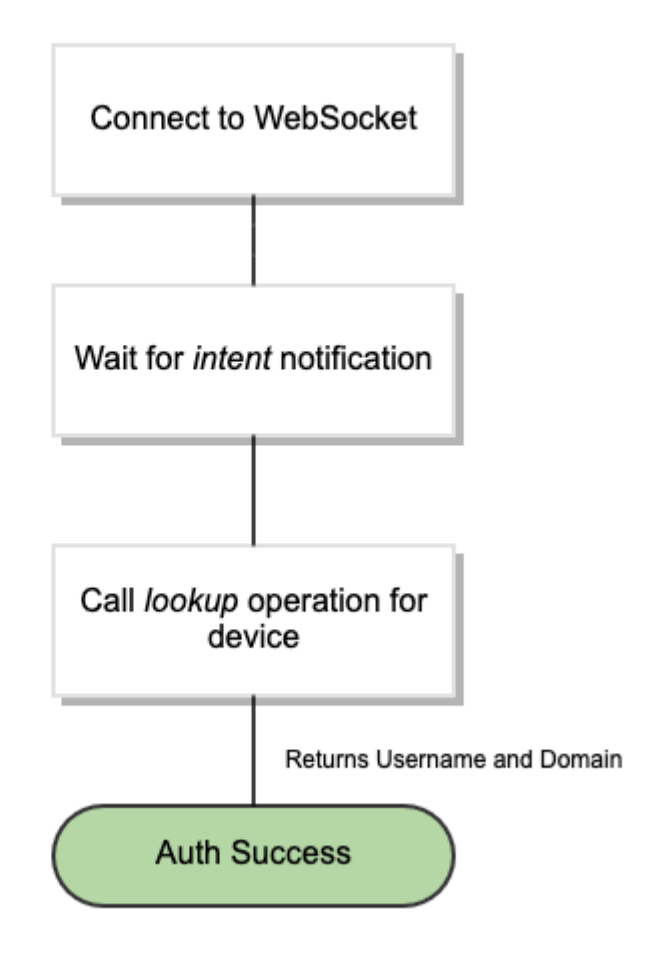

Figure 5: NFC-only communications

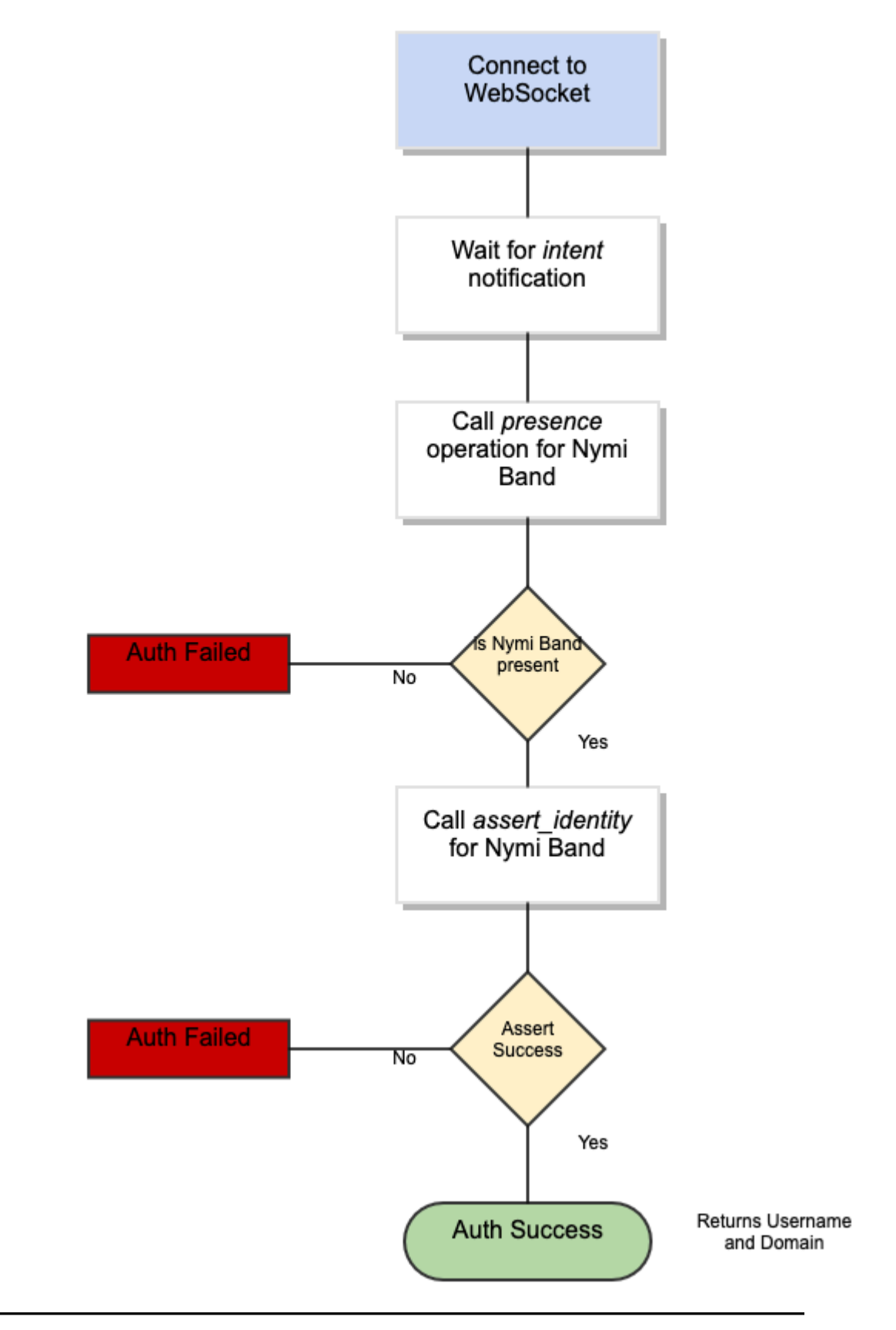

In both authentication examples, the first step is to wait for an intent notification. The intent operation tells the application that a user has placed their Nymi Band on an NFC reader that is connected to the workstation. The intent operation returns a device ID, which is the standard identifier of a Nymi Band in the CWP solution.

In the NFC-only example, the application requests a lookup operation, which returns the username and domain of the user that is associated with the Nymi Band. In applications that use the NFC-only model as a secure replacement for badges, the authentication is complete.

In the fully secure NFC with Bluetooth mode, after the intent notification returns a device ID, the application ensures that the device is present. This action is performed in one of the following ways:

- Passively as NAPI continuously sends notifications about present Nymi Bands.
- Actively by requesting a presence operation with the desired device ID, and then waiting for a response.

For passive notifications, since NAPI sends notifications for the full list of Nymi Band present at startup, an application can track all present bands and then check its list of current Nymi Bands. After presence is established, the application can request an assert\_identity operation for the Nymi Band. The assert\_identity operation uses a bi-directional challenge-response to establish a secure channel between the Nymi Agent and the requested Nymi Band. When the action results in the establishment of the secure channel, the assert\_identity verifies the authentication state of the Nymi Band. When the assert\_identity operation completes successfully the operation passes the username and domain of the associated user back to the application, and the application can continue with an absolute assurance that the Nymi Band is present and authenticated to the correct user.

**Note:** The Nymi Band exchanges data over Bluetooth Low Energy(BLE) and the exchange consists of several cryptographic operations. As a result, the assert\_identity operation can take up to two seconds to complete.

Continuous monitoring of the webSocket to watch for presence notifications indicates to an application when a user has authenticated, de-authenticated (by removing their Nymi Band), or when the user leaves a physical area. The presence notifications always returns one of the following statuses for a single Nymi Band.

- Weak The Nymi Band is present. A strong presence is represented by the successful return of an assert\_identity operation).
- Absent The user is not present.
- Unauthenticated The user is not authenticated.

**Note:** The loss of presence triggers an application to log out, lock, or remove user access to functionality.

# **Bluetooth notifications**

Nymi Bluetooth Endpoint is a client service that communicates with the Bluetooth Adapter. Bluetooth notifications for Bluetooth Adapter status are non-transactional.

The Bluetooth Adapter communicates to the Nymi Band. Each time that a Bluetooth Adapter becomes available, the *update* function retrieves a notification in the following format.

```
{
    "operation": "ble_ready",
    "exchange": null,
    "status": 0,
    "payload": { },
    "error ": { }
}
```

If a Bluetooth Adapter becomes unavailable, the *update* function retrieves an error notification in the following format.

```
{
  "operation": "error",
  "exchange": null,
  "payload": { },
  "status": "error_code",
  "error": {
      "error_description":"error_description>",
      "error_specifics":"error_specifics"
   }
}
```

where *error\_code* is one of the following values: 5000, 5010, 5100.

For more information about error codes, see *Error Handling*.

# **Intent Notification**

An intent occurs when a user taps their authenticated Nymi Band next to an NFC reader or Bluetooth radio antenna, and is used to signal an intent to take an action. For example, an intent to provide an e-signature is generated when a user taps their authorized Nymi Band against an NFC reader.

To ensure that intent notifications are received, specify the NES server in the nymi\_agent.toml.

Intent notifications appear in the following format:

```
{
    "operation": "intent",
    "exchange": null,
    "payload": {
        "device": "NymiBandID",
        "type": "see below",
    },
    "status": 0,
    "error": {}
}
```

where *device* is the Nymi Band MAC address.

*type* is used to identify the manner in which the action was initiated.

| type field | description                                                                                                    |
|------------|----------------------------------------------------------------------------------------------------|
| ble        | A user tapped an authenticated Nymi Band against a BLE device or is in close proximity to a BLE radio antenna, such as a BLE adapter. |
| nfc        | A user tapped an authenticated Nymi Band against an NFC reader or is in close proximity to read range of the NFC reader.              |

#### **Status Codes**

A 2201 status code is reported when the NFC reader is unsuccessful at mapping the NFC ID to the enrolled Nymi Band.

A 2200 status code is reported when a NES communication error (for example, NES is offline) occurs.

Note: The 2201 and 2200 status codes do not contain a NymiBandID in the payload.

## assert\_identity operation

The *assert\_identity* operation provides an NEA with the ability to confirm that a Nymi Band that is assigned to a specific user is authenticated and within Bluetooth range.

The *assert\_identity* operation completes a cryptographic handshake with the Nymi Band and verifies user/band identity.

Note: The Nymi Band must be in an authenticated state when you call the *assert\_identity* operation.

Define the assert\_identity JSON object in the following format.

```
{
    "operation": "assert_identity",
    "exchange": "exchange_value",
    "payload": {
        "nes_url": "https_url_to_nes",
        "device": "NymiBandID",
        "assert_type": "assert_user"
    }
}
```

where:

- *nes\_url* field is optional if not provided it uses what is configured for the Nymi Agent. See the *Configuration Overview*.
- NymiBandID is the Nymi Band (or device) ID value that is returned in the lookup result.

#### Example

The following code block provides an example of a JSON object that instructs Nymi WebAPI to assert the identity of the user with device ID *C2:FA:D7:F0:D7:96*.

```
{
    "operation": "assert_identity",
    "exchange": "rAndOm_IdeNtifyiNG_StrING_5555",
    "payload": {
        "nes_url": "http://nes.nymi.com/nes/",
        "device": "C2:FA:D7:F0:D7:96",
        "assert_type": " assert_user "
    }
}
```

#### assert\_identity response

The assert\_identity request returns Username and Domain. properties

#### assert\_identity Results

The UserStatus property is an optional property. The UserStatus is stored in the Active Directory (AD).

If the UserStatus option is set in the NES console in the *Policies > Active Directory* page, the Active Directory status appears in the assert\_identity response. If the option is not set, it does not return in the response.

The UserStatus option has the following possible values:

| User Status            | Definition                                                                |
|------------------------|---------------------------------------------------------------------------|
| Active                 | User account is enabled.                                                  |
| NotExist               | User account was deleted from AD.                                         |
| Inactive               | User account is disabled.                                                 |
| Active Locked          | User account is locked. This status can appear with Password Expired.     |
| Active PasswordExpired | User account has an expired password. This status can appear with Locked. |

The last three properties can be combined into a comma separated list.

By default, NES disables support for user status checks in AD. Contact the NES Administrator to enable AD user status checking, and optionally the checking interval in the NES Administrator Console.

A successful *assert\_identity* operation produces a response with the following properties.

{

```
"operation": "assert_identity",
"exchange": "rAndOm_IdeNtifyiNG_StrING_5555",
"payload": {
"Username": "Jsmith",
"Domain": "Corp"
"UserStatus": "Active"
},
"status": "0",
"error: {}
```

# lookup

Use the *lookup* operation to determine the following values:

• Device ID ( MAC address) of the Nymi Band.

**Note:** An intent notification includes the device ID or you can retrieve the device ID of a Nymi Band from NES by using the lookup operation.

- NfcUID of the Nymi Band.
- Domain and name of the user.
- User status in Active Directory (AD). The AD status for a user appears in the response when user status check is enabled in NES. The following table summarizes the possible user statuses.

#### Table 3: AD user statuses

| User Status            | Definition                                                                           |
|------------------------|--------------------------------------------------------------------------------------|
| Active                 | User account is enabled.                                                             |
| NotExist               | User account was deleted from AD.                                                    |
| Inactive               | User account is disabled.                                                            |
| Active Locked          | User account is locked. This status can appear with Active and Password Expired.     |
| Active PasswordExpired | User account has an expired password. This status can appear with Active and Locked. |

By default, NES is not configured to perform user status checks in AD. Contact the NES Administrator to enable AD user status checking, and optionally the checking interval in the NES Administrator Console.

#### **JSON Object Format**

Define the payload JSON object for the lookup command in the following format.

```
{
    "operation": "lookup",
    "exchange": "exchange_value",
```

where:

- *nes\_url* the NES URL.
- *query* field is a JSON object that defines the values that are passed during the request to retrieve the response. Acceptable values include *NfcUID*, *Domain* and *Username*, and *NymiBandID*.

Note: The property names Domain and Username are case-sensitive.

• *lookup\_keys* field is a JSON array that contains a list of values that you want to appear in the response. Supported values include *NfcUID*, *Domain* and *Username*, *NymiBandID*, and *UserStatus*.

#### Example 1

The following code block provides an example of a JSON object that instructs Nymi WebAPI to provide the NfcUID of a device and the user status for a user named JSmith in the MyCorpDomain domain.

```
{
    "operation": "lookup",
    "exchange": "rAndOm_IdeNtifyiNG_StrING_1218",
    "payload": {
        "nes_url": "https://nes.nymi.com/nes/",
        "query": {
            "Domain":"MyCorpDomain",
            "Username": "JSmith"
        }
    "lookup_keys": ["NfcUID", "UserStatus"]
    }
}
```

#### **Results 1**

A successful *lookup* operation produces a response with the following properties.

In this example, the check user status in AD option is enabled in NES, as a result, the response includes the *UserStatus* property.

```
{
    "operation": "lookup",
    "exchange":"rAndOm_IdeNtifyiNG_StrING_1218",
    "payload": {
        "lookup_values":{"NfcUID": "1234xyz", "UserStatus":"Active|PasswordExpired"},
    },
    "status": "0",
    "error: {}
}
```

#### Example 2

The following code block provides an example of a JSON object that instructs Nymi WebAPI to provide the NfcUID of a device with Nymi Band (or device) ID "C2:FA:D7:F0:D7:96".

```
{
    "operation": "lookup",
    "exchange": "rAndOm_IdeNtifyiNG_StrING_1218",
    "payload": {
        "nes_url": "https://nes.nymi.com/nes/",
        "query": {
        "NymiBandID": "C2:FA:D7:F0:D7:96"
        }
        "lookup_keys": ["NfcUID"]
    }
}
```

#### **Results 2**

A successful lookup operation produces a response with the following properties.

```
{
    "operation": "lookup",
    "exchange":"rAndOm_IdeNtifyiNG_StrING_1218",
    "payload": {
        "lookup_values": {"NfcUID": "1234xyz"},
      },
      "status": "0",
      "error: {}
}
```

# subscribe operation

The subscribe\_endpoint operation allows an NEA to change the Nymi Bluetooth Endpoint to which it is subscribed.

subscribe\_endpoint request operations appear in the following format:

```
{
  "operation": "subscribe_endpoint",
  "exchange":"exchange_value",
  "payload": {
      "endpoint_id": "bar"
   }
}
```

where:

- operation is subscribe\_endpoint.
- exchange is any value and is used to match the response to the request.

payload:

• *endpoint\_id* is based on the endpoint IP address. Required when the configuration uses a centralized Nymi Agent.

The subscribe\_endpoint operation returns a status code only, no errors are returned.

```
{
    "operation": "subscribe_endpoint",
    "exchange":"exchange_value",
    "payload": { }
    "status": 0,
    "error": { }
}
```

An NEA can only be subscribed to one endpoint at any given time. When a subscribe operation is requested, the NEA is automatically unsubscribed from the endpoint it was previously subscribed to. If any Nymi Bands were present on that endpoint, they will become absent, and the NEA will receive corresponding presence update notifications. The NEA will then receive a Bluetooth status notification. If the requested Nymi Bluetooth Endpoint has connected successfully and is in a ready state, the NEA will receive a ble\_ready notification, followed by presence update notifications for any present bands on that endpoint. Otherwise, the NEA will receive an error message. See *Bluetooth Notifications* for more information about possible error messages.

**Note:** The NEA will remain subscribed to the requested endpoint\_id even if it is not able to connect to that Nymi Bluetooth Endpoint. If the Nymi Bluetooth Endpoint becomes ready at a later time (for example, that workstation is powered on), the NEA will receive a ble\_ready message at that time.

# Troubleshooting

Nymi API writes information to log files that allow you to monitor and troubleshoot the NEA.

For additional assistance, visit the Support page on the Nymi website, or contact your Nymi Solution Consultant.

The following table summarizes the log files that are available for troubleshooting.

| Component                  | Log location                               | Files                       |
|----------------------------|--------------------------------------------|-----------------------------|
| Nymi API                   | By default, the current working directory. | nymi_api.log                |
| Nymi Agent                 | C:\Nymi\NymiAgent                          | nymi_agent.log              |
| Nymi Bluetooth<br>Endpoint | C:\Nymi\Bluetooth_Endpoint<br>\logs        | nymi_bluetooth_endpoint.log |

# Enable debug mode

When testing Nymi WebAPI and builds, set the NYMI\_DEBUG environment variable to any value to enable debug logging, and the restart the Nymi Agent and Nymi Bluetooth Endpoint services.

Copyright ©2022 Nymi Inc. All rights reserved.

Nymi Inc. (Nymi) believes the information in this document is accurate as of its publication date. The information is subject to change without notice.

The information in this document is provided as-is and Nymi makes no representations or warranties of any kind. This document does not provide you with any legal rights to any intellectual property in any Nymi product. You may copy and use this document for your referential purposes.

This software or hardware is developed for general use in a variety of industries and Nymi assumes no liability as a result of their use or application.Nymi, Nymi Band, and other trademarks are the property of Nymi Inc. Other trademarks may be the property of their respective owners.

Published in Canada. Nymi Inc. Toronto, Ontario www.nymi.com